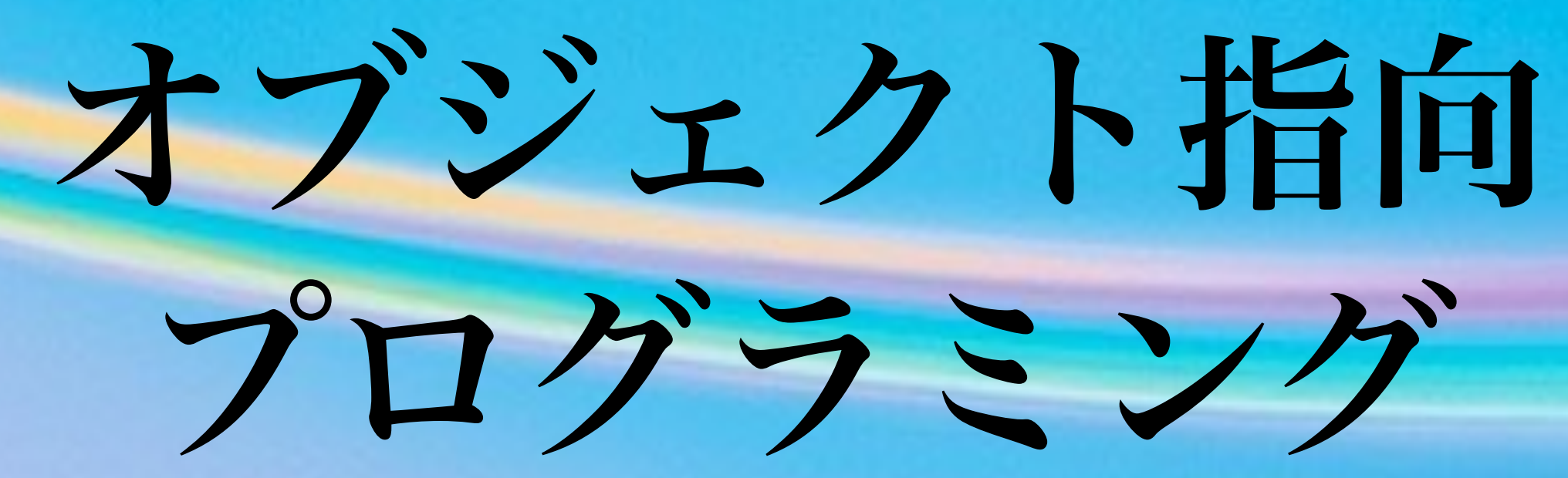

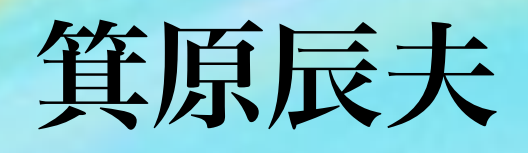

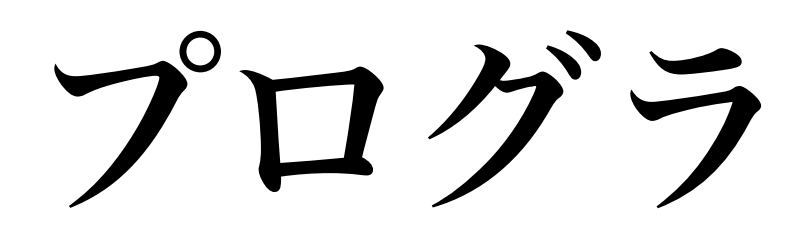

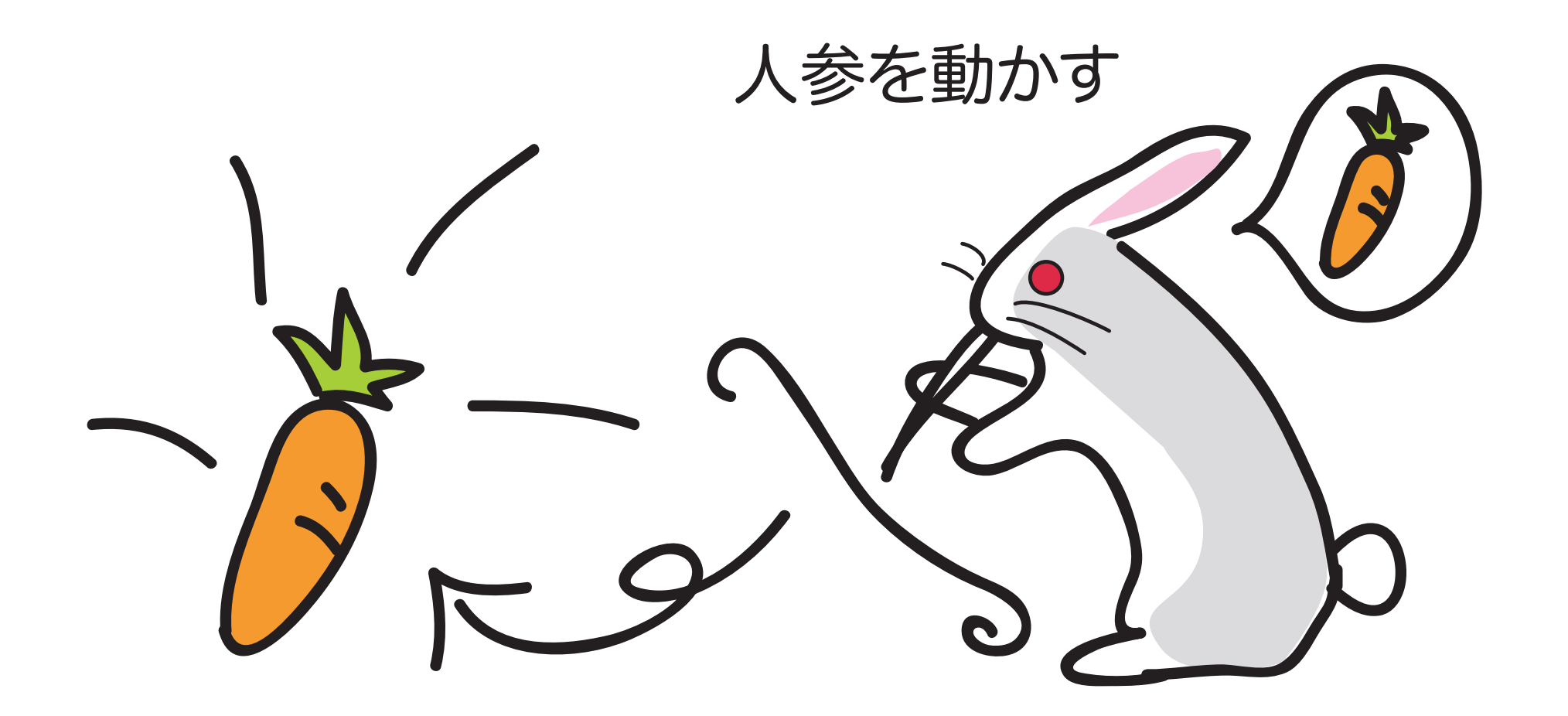

### テキストとして記述したものがコンピュータの中 では実行することができる

プログラミングの世界

記録

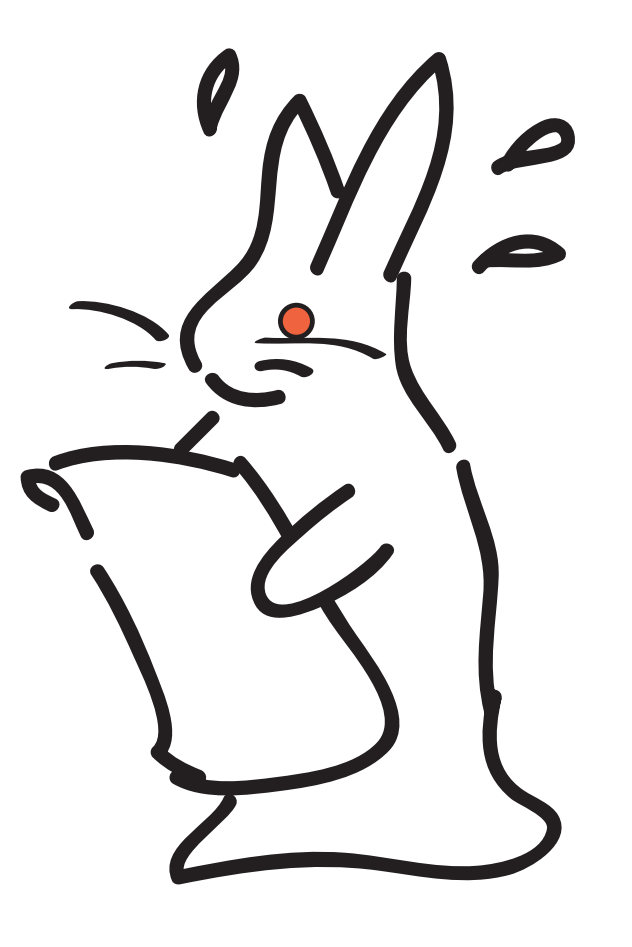

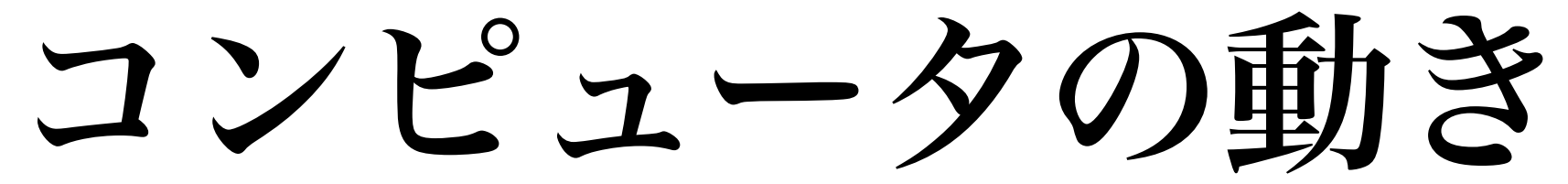

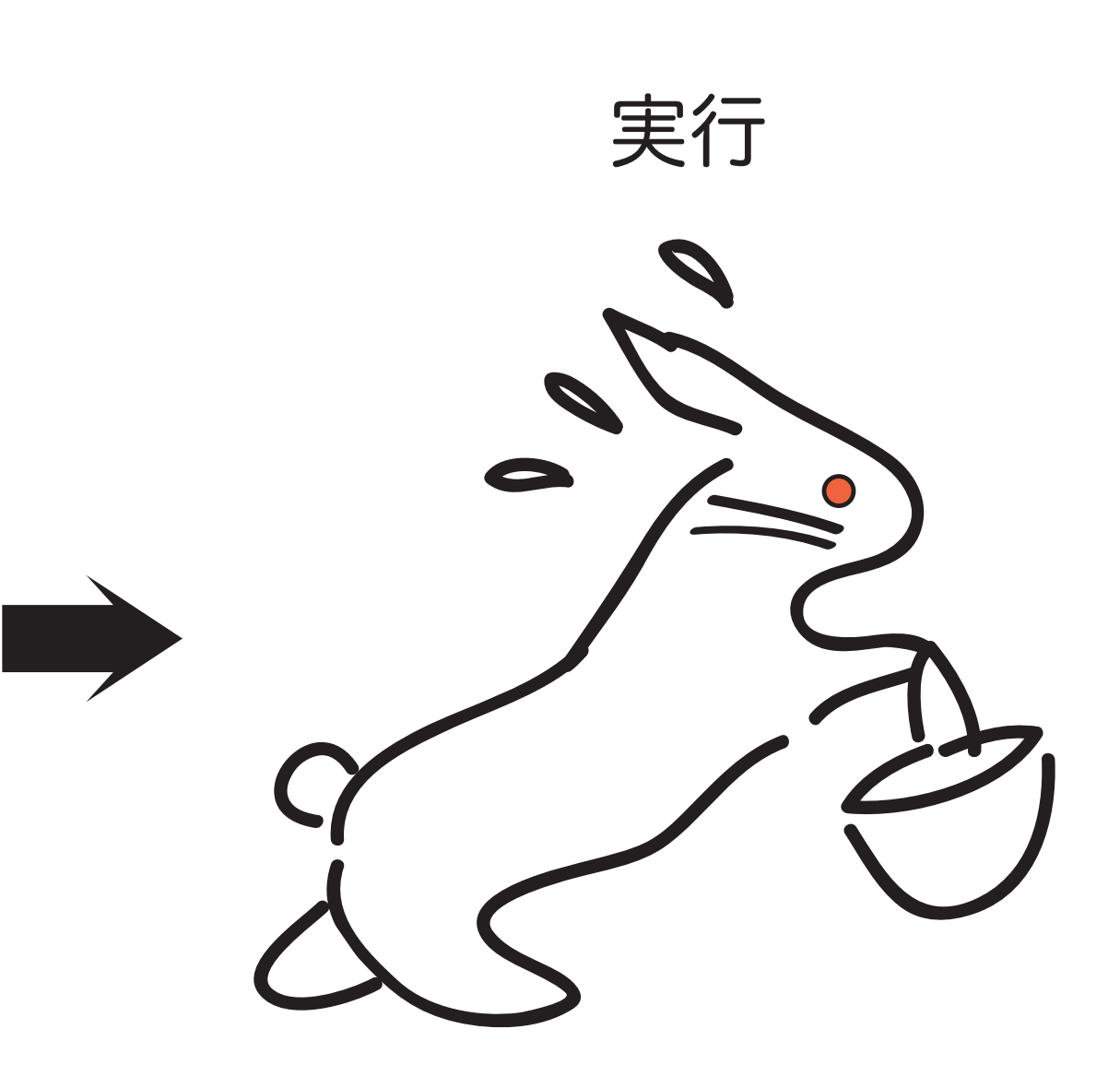

## コンピュータはプログラムを一度メモリに記憶してから実行する。 ⇒フォン・ノイマン式 (Von Neumann:プリンストン高等研究所)

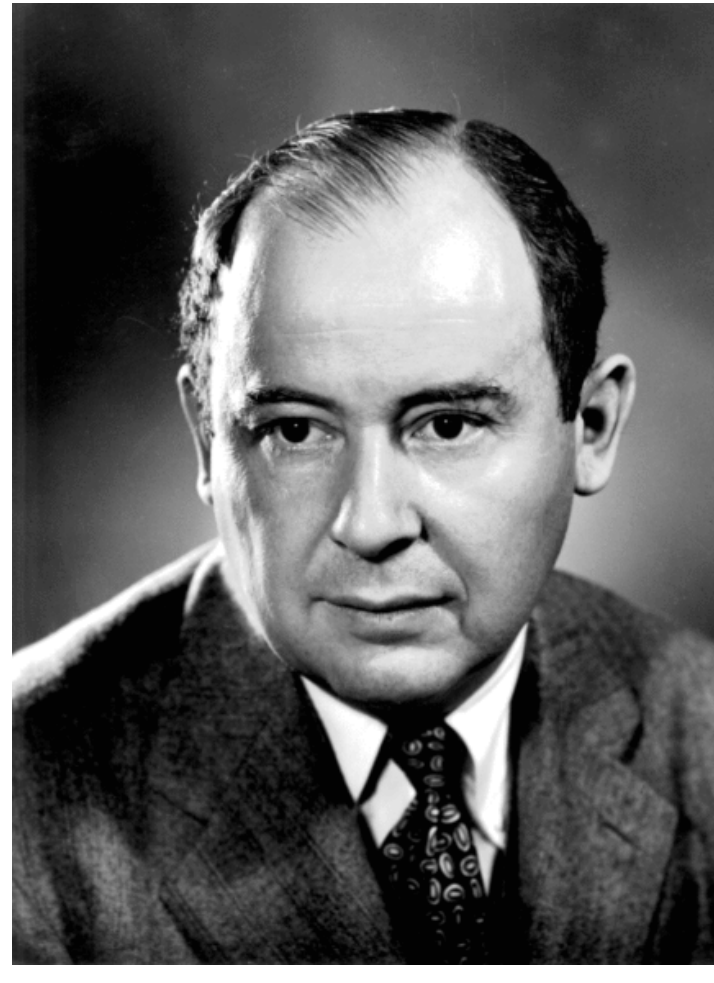

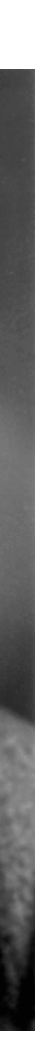

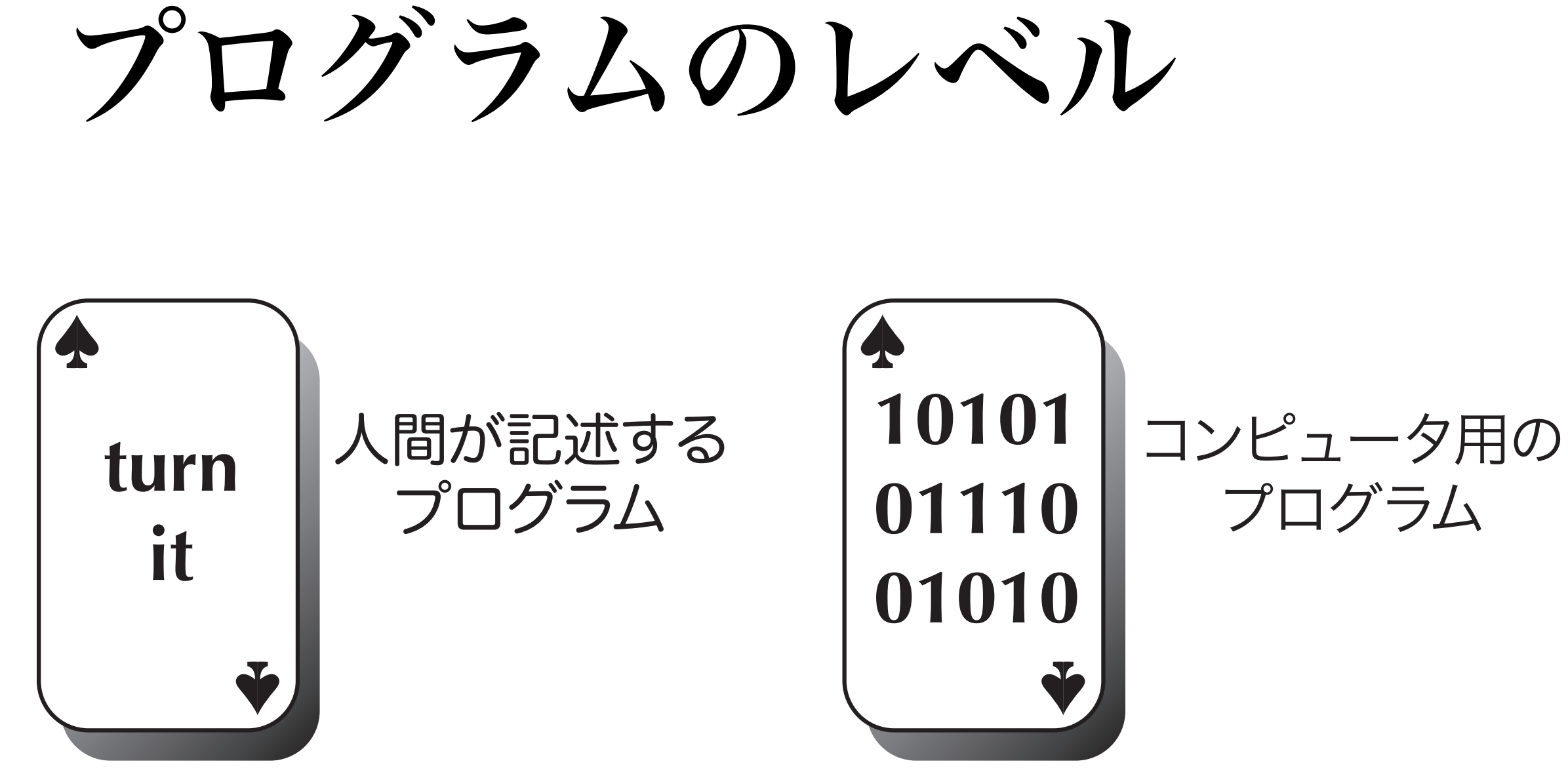

⇒これを解消するために、3つの方式が採られている

人間が記述するプログラムとコンピュータが実行でき るプログラムの表現方式が異なる。

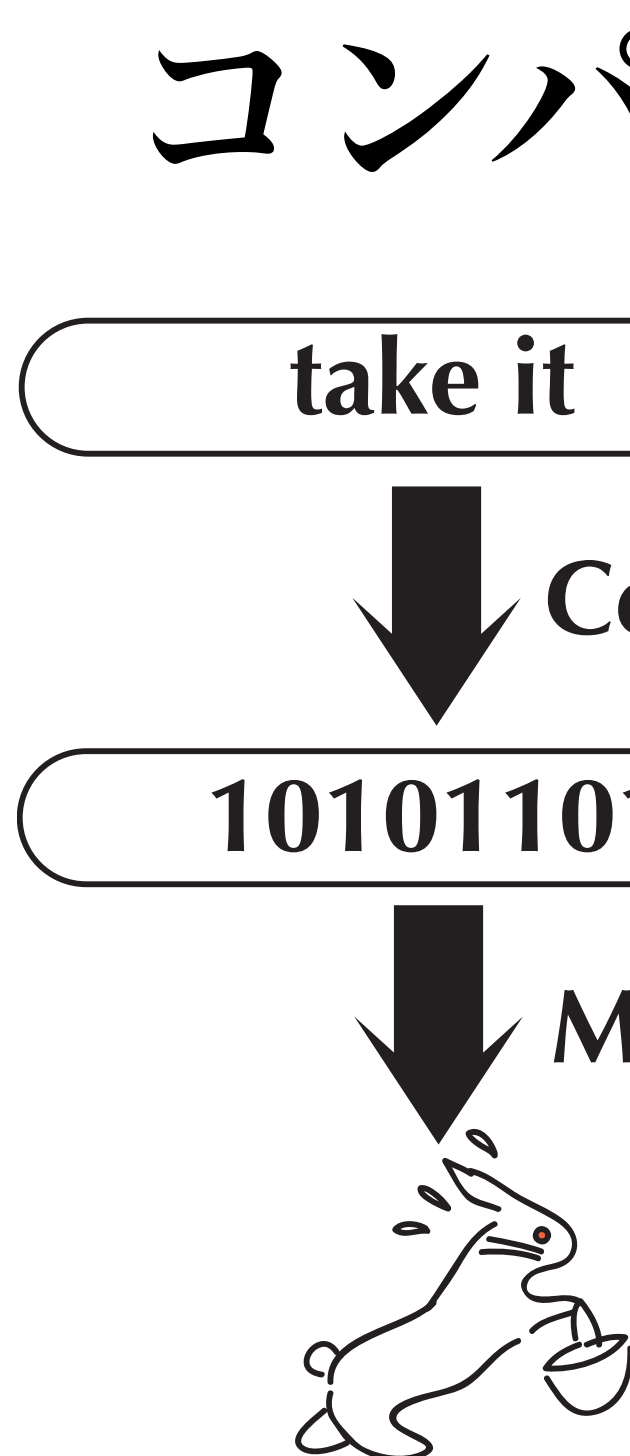

予めコンパイラでコンピュータレベルのプログラム(マシン語のプログラム) に変換しておく。 ⇒高速に実行できるが、各マシン(CPU)やOSごとに変換しなければならない 例: C/C++, C#, Rust, Fortran, Swiftなど

## コンパイラ方式

### ソースプログラム

### **Compiler**

10101101 ) オブジェクトコード

### **Micro Processor**

### コードの実行

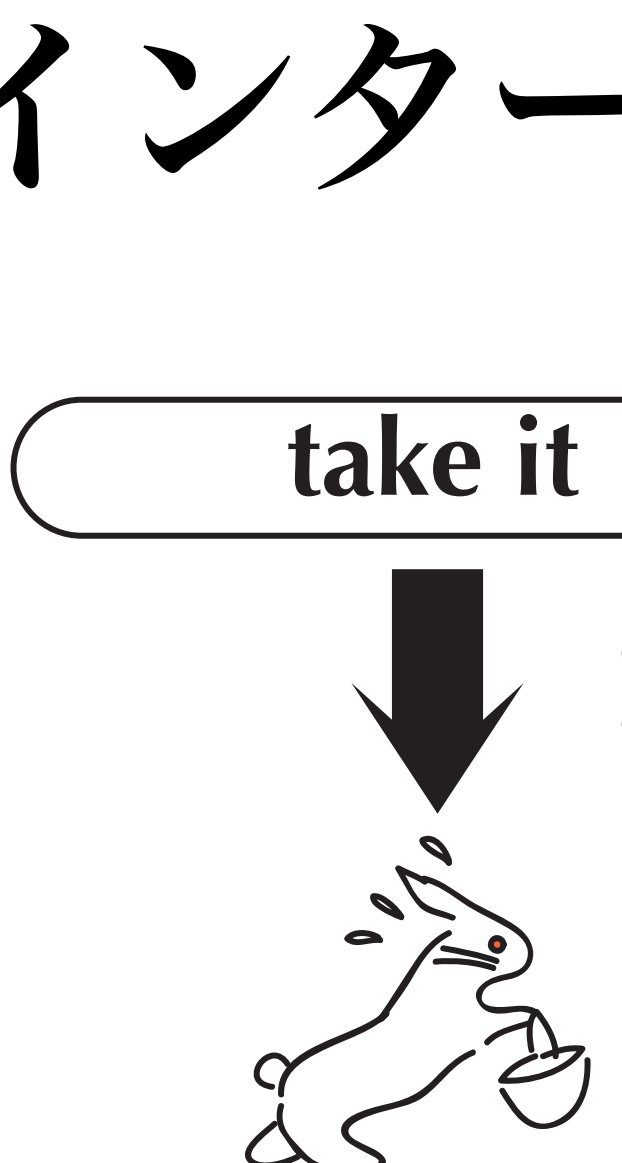

インタープリタが、いちいち解釈しながら実行する。インタープリタさえ あればどこでも実行される。 ⇒実行が低速になる。

例: Python, Lua, Ruby, Perl, C-shell, Lisp, JavaScript, AppleScript, Swift, Julia (Juliaはコンパイルしてからインタープリタで実行される)など

インタープリタ方式

ソースプログラム

### Interpreter

プログラムの実行

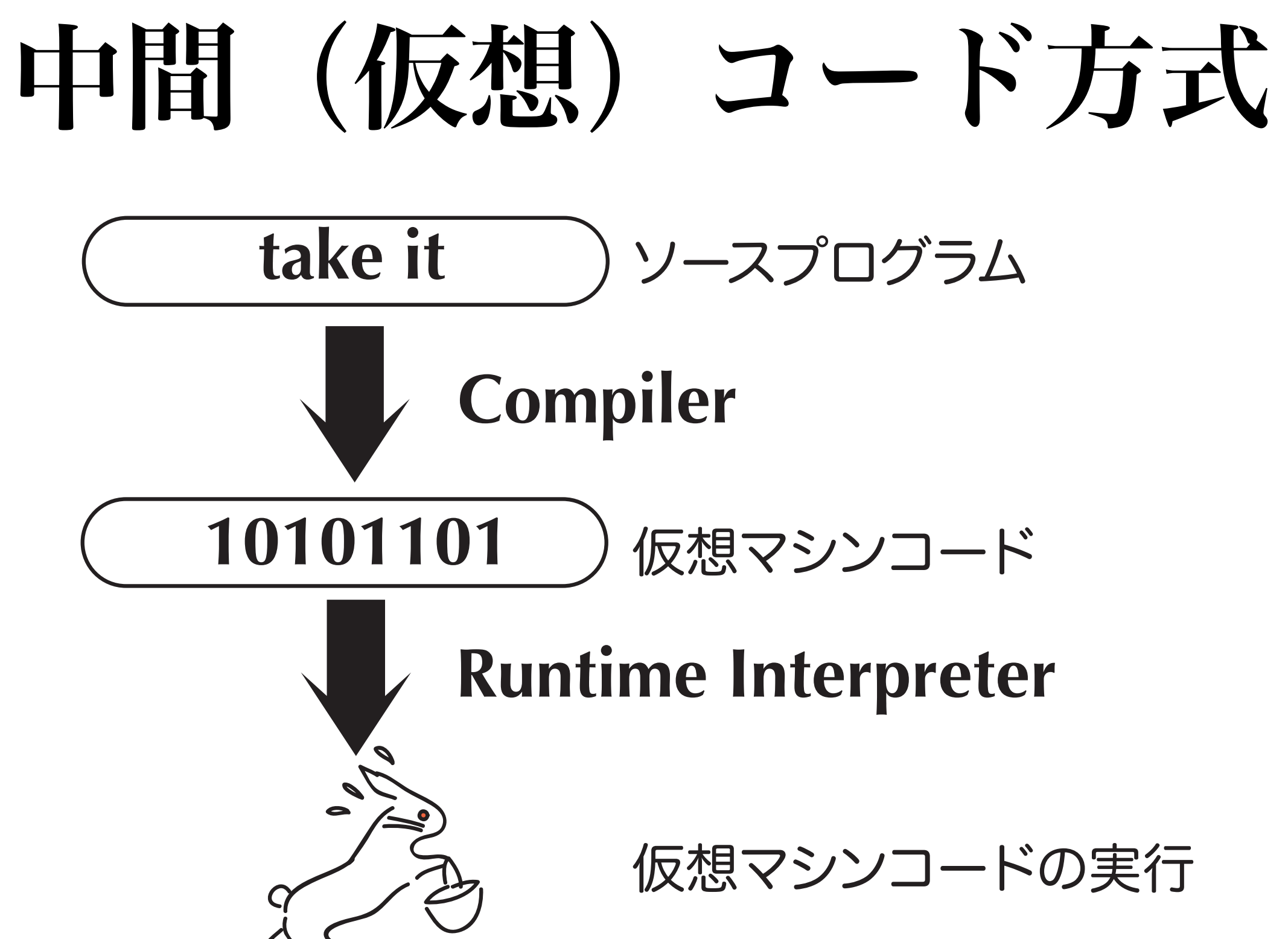

両方式の中間的なもの。特定のマシン語のプログラムではなく、仮想マシンのプログ ラムに変換する。 ⇒ランタイム・インタープリタは、割と小さく高速に動くプログラムなので、そこそ この速度で実行可能 例: Java, Pascal, Smalltalk, C#など

仮想マシンコードの実行

## コンパイラ方式も中間コード方式を採るようになった

- プログラミング言語のコンパイラが、ソース プログラムをLLVM(Low Level Virtual Machine)の命令コードに一度コンパイルする
- LLVMの命令コードをトランスレータ (translator)が、それぞれのCPUの命令コ ード(Native Code)に変換する
- ソースプログラムをLLVMまでコンパイルするプログラミング言語が増えている

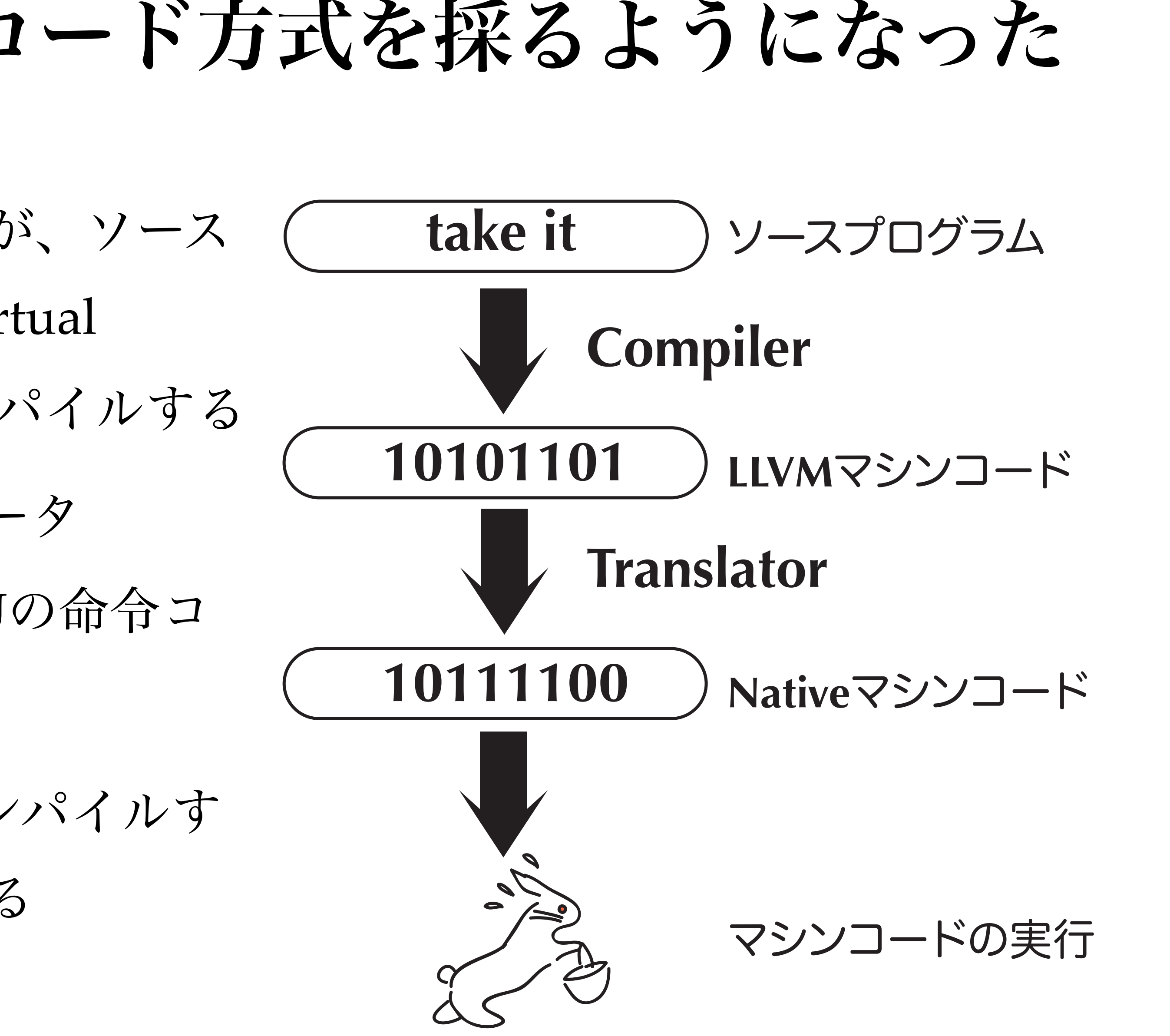

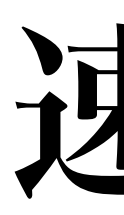

- 繰返しを使った、簡単な積和計算の実行時間
- https://github.com/Acmion/ ComparisonCythonPythonJuliaCSharpC より
- Cythonは、Pythonと似ているが文法が少し異なるコンパイル 言語で、C言語と同様の速度で実行が可能になっている
- Juliaも、Pythonと似ている関数型プログラミング言語だが、コ ンパイルしてからインタープリタで実行する
- 仮想コード方式の言語(C#)は、コンパイル言語の10倍ぐらい
- •インタープリタ言語は、50~200倍ぐらい時間が掛かっている
- ただし、Pythonの場合は、C言語でコンパイルされたライブラ リを使うと、2~3倍程度の時間で実行することが可能

## 速度の差

| Language | Mean Execution Time<br>(s) |
|----------|----------------------------|
| С        | 0.032200                   |
| Cython   | 0.028999                   |
| Julia    | 0.053200                   |
| C#       | 0.299488                   |
| Python   | 6.353125                   |

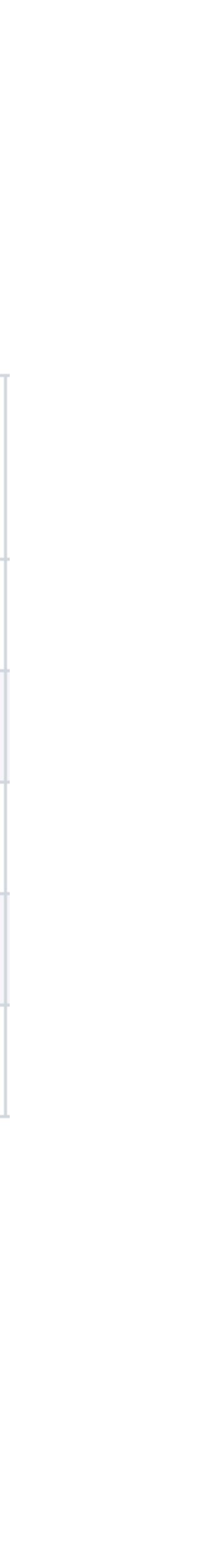

# **Pythonの**系譜

- Python
  - ョンは、Python 0.9→1.0としている。
- Python2
  - 生き残っている。2.7版が最新
- Python3
  - 3.13版が最新

### ▶ Modula-3などの言語仕様を受けて、インタープリタとして作られている。最初のバージ

▶ Python 1の後継として2000年にリリースされて爆発的に使われるようなった。そのとき のライブラリがPython2をベースにしたものが多かったのと、print文が使いやすいので

▶ Python 2に新しい言語要素を足したもの。各種ライブラリが対応するようになった。

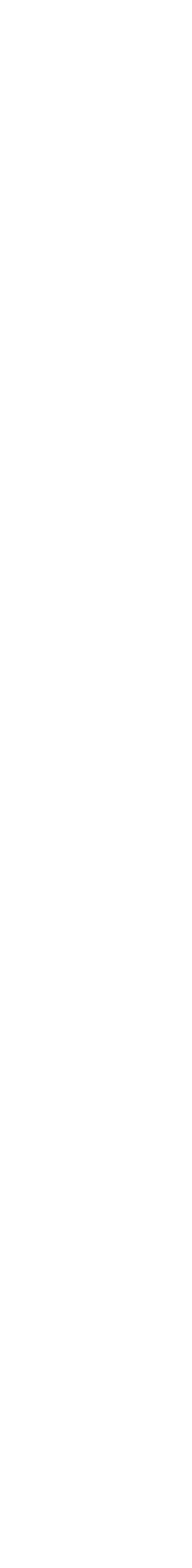

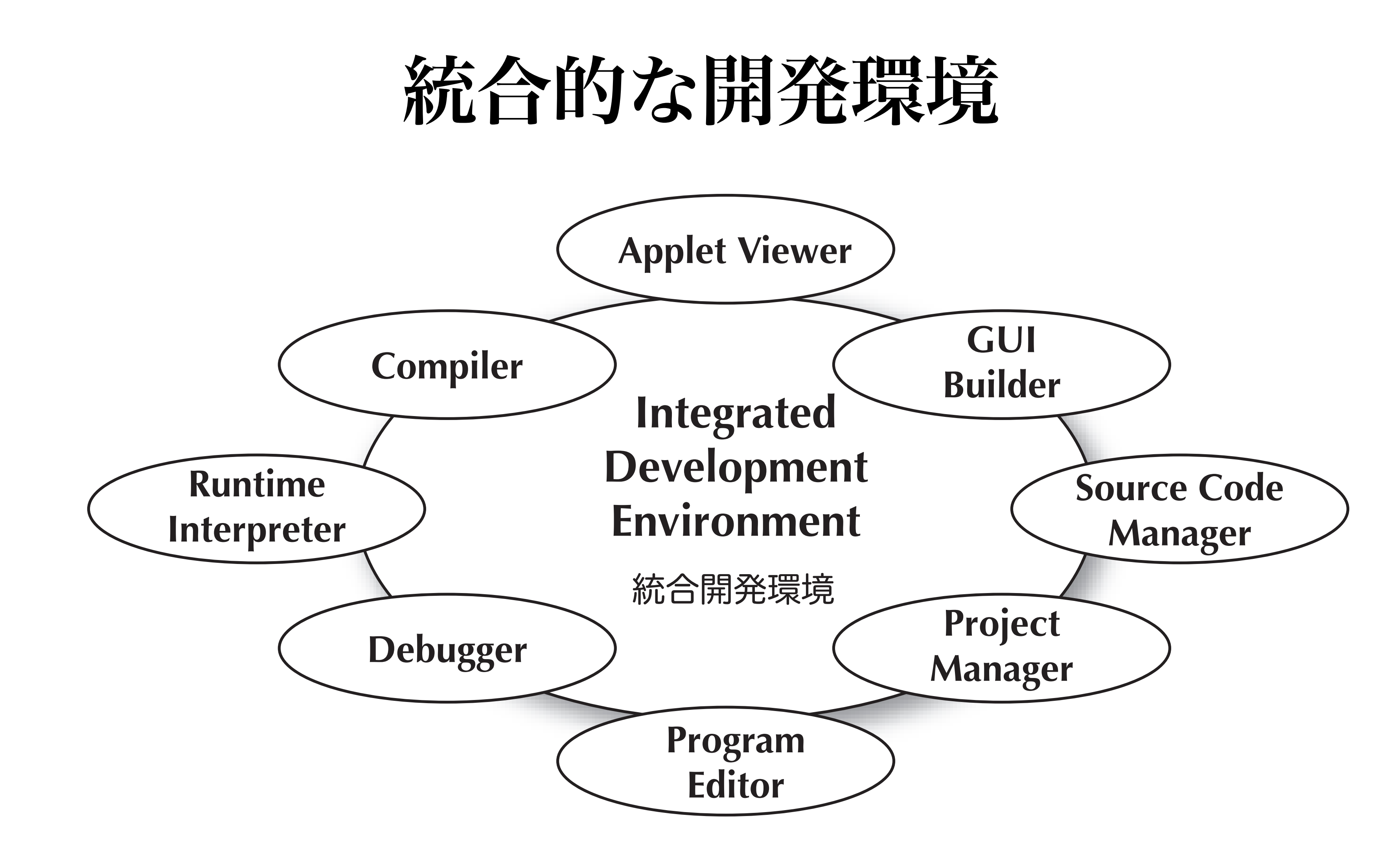

の略になっている

Javaの開発環境なので、Applet ViewerやRuntime Interpreterが含まれている Python付属のエディタは、IDLE(Integrated Development and Learning Environment)

## MacOS X Sierra以降の場合

- インストールの制限が掛かっています
- ターミナルで、以下のコマンドを打って下さい。

- sudo spctl --master-disable
- システム環境設定 >> セキュリティとプライバシー
- 一般のタブで、ダウンロードしたアプリケーションの実行許可
- すべてのアプリケーションをOKにします

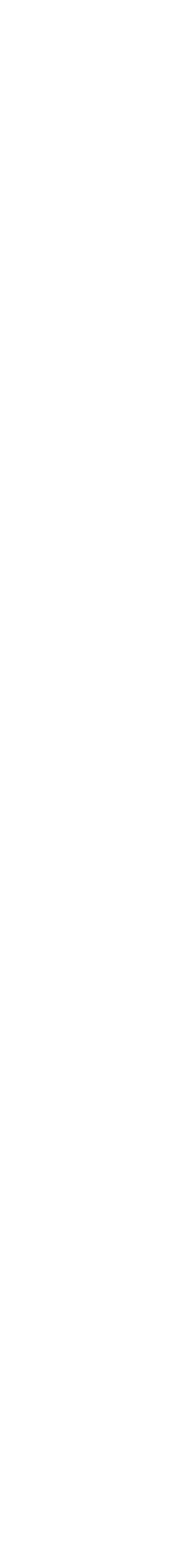

- Python.orgのDownloadsのページからPython3.13.2のIDLEをインストールしてく ださい。
  - https://www.python.org/downloads/
- Pythonの版の読み方
  - Python 2.7.7  $\rightarrow$  Python2 あるいは Python 2.7版
  - Python 3.9.12  $\rightarrow$  Python3 あるいは Python 3.9版
  - Python 3.13.3  $\rightarrow$  Python3 あるいは Python 3.13版

Python IDLEのインストール

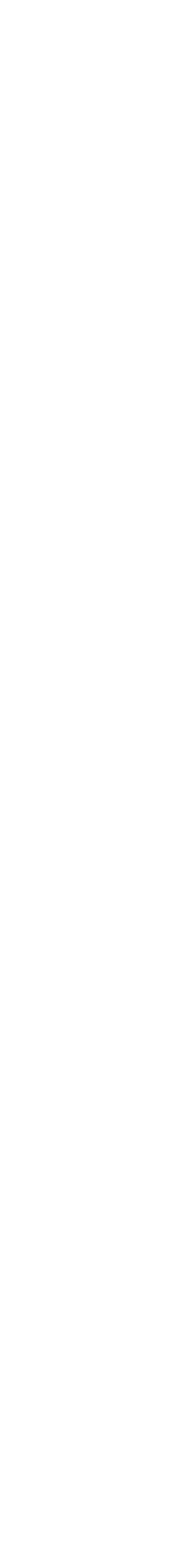

# Mac OSでpythonを3.0を標準にする

- Mac OS では、Pythonのコマンドは、/usr/local/bin/python3に 配置される。
- ターミナルを開き、ps コマンドを入力
   ⇒実行されているシェルの名前が表示される
- bashを使っている場合は、.profileファイルに、zshを使っている場合は、.zprofileに以下を追加(bashおよびzshに共通)なお、bashの場合は、.bashrcファイルに追加するのでも良い
  - export PATH="/usr/local/bin:\$PATH"
- zshを使っている場合で、.zprofileがない設定の場合は、.zshrc
   あるいは、.zshenvファイルに以下を追加
  - set path=(/usr/local/bin \$path)

- tcshあるいはcshを使っている場合は、~/.cshrcに以下の設定を 追加
  - set path=(/usr/local/bin \$path)
- pythonコマンドを/usr/local/binの下に作成する
  - cd /usr/local/bin
     sudo ln -s python3 python
- シェルで次のことを実行
  - source.cshrc (csh/tcshの場合)
  - ▶ source .profile (bash/zshの場合)
  - ▶ source .zshrc(zshの場合)
- キャッシュ・インデックスの再初期化
  - ▶ rehash (zsh/csh/tcshの場合)
  - ▶ export (bashの場合)

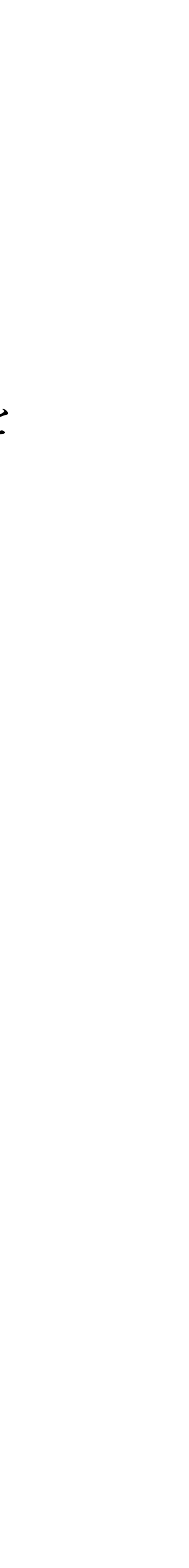

- 最初の画面で、PATHに入れる項目にチェックを入れる
- Customize installationにおいて、以下の項目にチェックを入れる
  - るためのpipコマンドがインストールされる
  - 個人用のフォルダの奥深くにインストールされる
  - pipといったコマンドがPowerShellから直接実行することができる

Windowsのインストーラでの設定

▶ pip...これにチェックを入れておくと、ライブラリをダウンロード・インストールす

▶ Install python for all users...これにチェックを入れておくと、Pythonの実行ファイ ルがC:\Program Files\Python313のフォルダにインストールされる、そうでないと

▶ Add Python to environment variables...これにチェックをいれておくと、pythonや

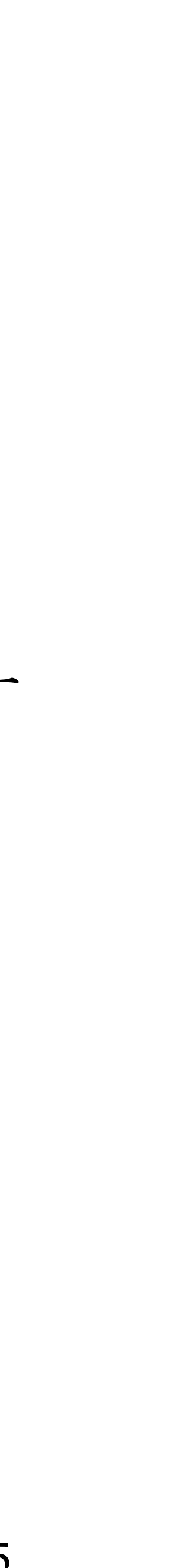

# Windowsでのインストーラ画面(3.13の場合)

- 最初の画面では、2つのオプションにチェックマークを入れます。
- 特に、Add python.exe to PATH
   にチェックを入れるの忘れない
   でください。
- Customize Installationをクリッ クします。

- 次の画面では、すべてのオプションにチェックマークを入れます。
- for all usersとpipにチェックマー クを入れるのを忘れないでくだ さい。

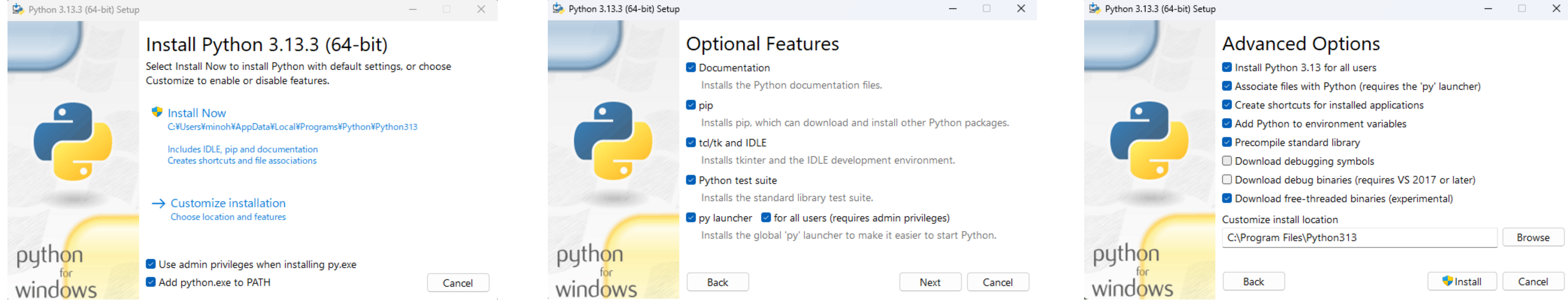

- 最後の画面では、Install Python
   3.xx for all usersにチェックを入 れるのを忘れないでください。
- C:\Program Files\Python313に インストールされるのを確認し て、Installボタンを押します。

- Pythonをインストールすると、Intel CPU用のPythonとARM CPU(M1以降)用のPythonの Universal2 (Mach-o) で2つのPythonがインストールされる
- Python IDLEでは、ARM用のPythonが稼働する
- ターミナルで、コマンドとして起動するときは、以下のように場合分けされる
  - ▶ python3(/usr/local/bin/python3)...標準版のPythonが起動される(ShellがIntelモードで動い ているときはIntel版が起動され、ARMモードで動いているときは、ARM版が起動される)
  - ▶ python3.13 (/usr/local/bin/python3.13) …同上
  - ▶ arch arm 64 python 3... 強制的にARM版のPythonを起動したいとき
  - ▶ python3.13-intel64 (/usr/local/bin/python3.13-intel64) ...強制的にIntel版のPythonを起動した いとき

# M1~M3などのARM (Apple Silicon) でのPython

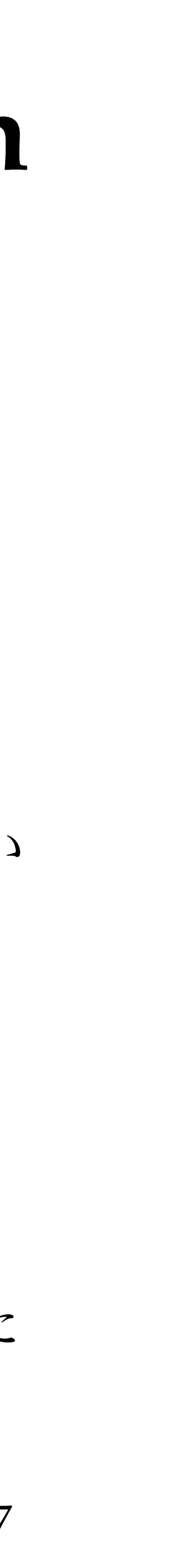

# Pythonの開発環境(授業でサポートするもの)

- BBEdit (MacOSX用:フリー版:複数の言語に対応)
  - Python2, Python3が共存するときは、一行目に #!/usr/local/bin/python3 あるいは、 #!/usr/bin/env python を書く必要がある
  - M1/M2 MacでIntel CPU用のライブラリを使う場合は、# !/usr/local/bin/python3-intel64 と記述する 実行を別ウィンドウ(ターミナル.app)で出すことができる

  - Xcodeがインストールされている場合、BBEditでは、以下のパスでPythonを起動している場合がある /Applications/Xcode.app/Contents/Developer/usr/bin/python3
- Visual Studio Code (VSCode:フリー版:複数の言語対応)
  - ▶ Python用の拡張設定をダウンロードする必要がある。

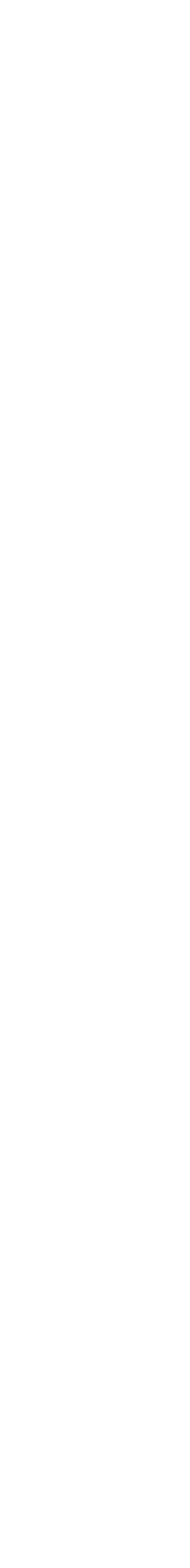

## Anaconda統合開発環境

- Anaconda統合開発環境が数値計算や機械学習では良く使われている
  - ライブラリの追加や更新などを行なう
  - ケーション
  - ▶ Jupyter Lab/Notebook...Webベースの開発環境
  - ▶ VSCode...Anacondaからも起動できる

▶ Anaconda Navigator...開発環境マネージャ、開発アプリケーションの起動、

▶ Spyder...エディタ、iPythonインタープリタ、デバッガなどを持つ開発用アプリ

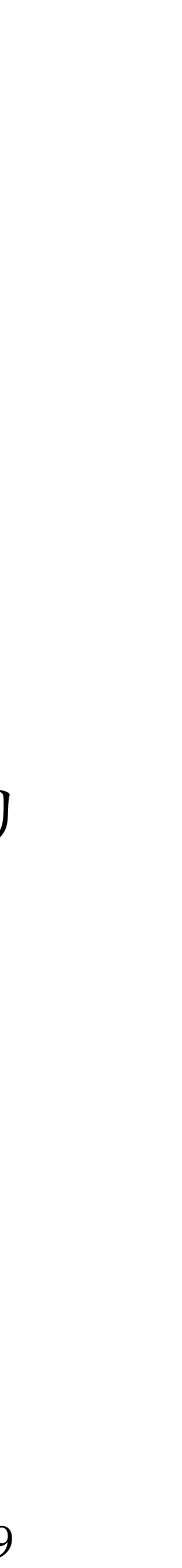

# その他のPython開発環境

- Google Colaboratory (Webベース)
  - https://colab.research.google.com/notebooks/welcome.ipynb?hl=ja
  - ▶ Jupyterと同様なWebベースの開発環境(Googleアカウント必要)
- Eclipse (フリー版: 複数の言語に対応)
  - ▶ Pydevというプラグインで対応している
- PyCharm (商用版とフリー版がある)
  - よく使われている
- Visual Studio (Windows用:フリー版:複数の言語に対応)
  - ▶ PTVSというプラグインで対応している

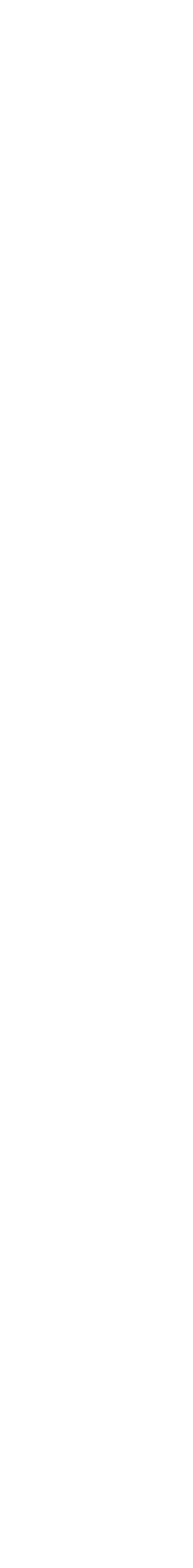

# **MicroPython**の開発環境

- mu-editor (フリー版)

- Thonny editor (フリー版)

### ▶ micro:bit用の開発環境だが、ホストPC上のPythonも利用することができる

## ▶ pyboard用の開発環境だが、ホストPC上のPythonも利用することができる

# PythonのIDLEを起動する

- Mac OS Xの場合:

- Windowsの場合:

IDLE(Python 3.13)

## Applications (アプリケーション) >>> Python 3.13 >>> IDLE.appを起動する

### スタートアップメニュー>>> すべてのプログラム>>> Python 3.13>>>

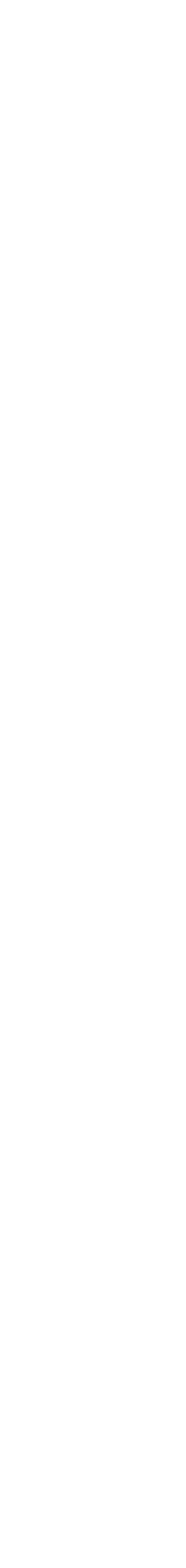

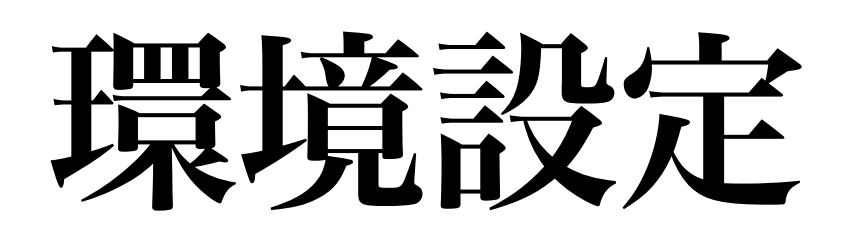

- Macintosh:  $IDLE \times \exists \exists \neg \rightarrow \rightarrow \rightarrow Preferences$
- Windows: Options  $\varkappa \exists \exists \neg \rightarrow \gg$  Configure IDLE
- エディタのフォント
  - ► タブ: Fonts/Tabs
  - Font Face
    - Meiryo UI、メイリオ、Lucida Grandeなどに
  - Size
    - ▶ 24 ptに

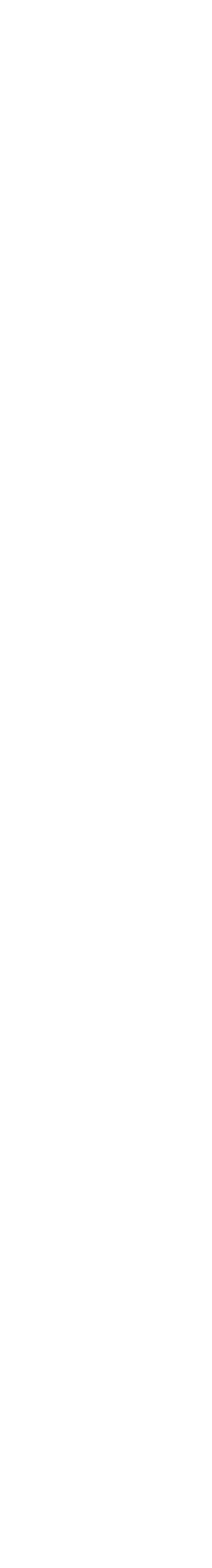

- その場で実行が可能になっている。
- 行する)

import sys print( sys.version )

## インタープリタの実行

## • 立ち上げたウィンドウ(shellという名前が出ている)の中で>>>の出ているところ で、何かの計算式を入れたりして、最後に改行(Enter/Return)キーを押すと、

### • 実行しているPythonのバージョンを確かめるプログラム(以下のプログラムを実

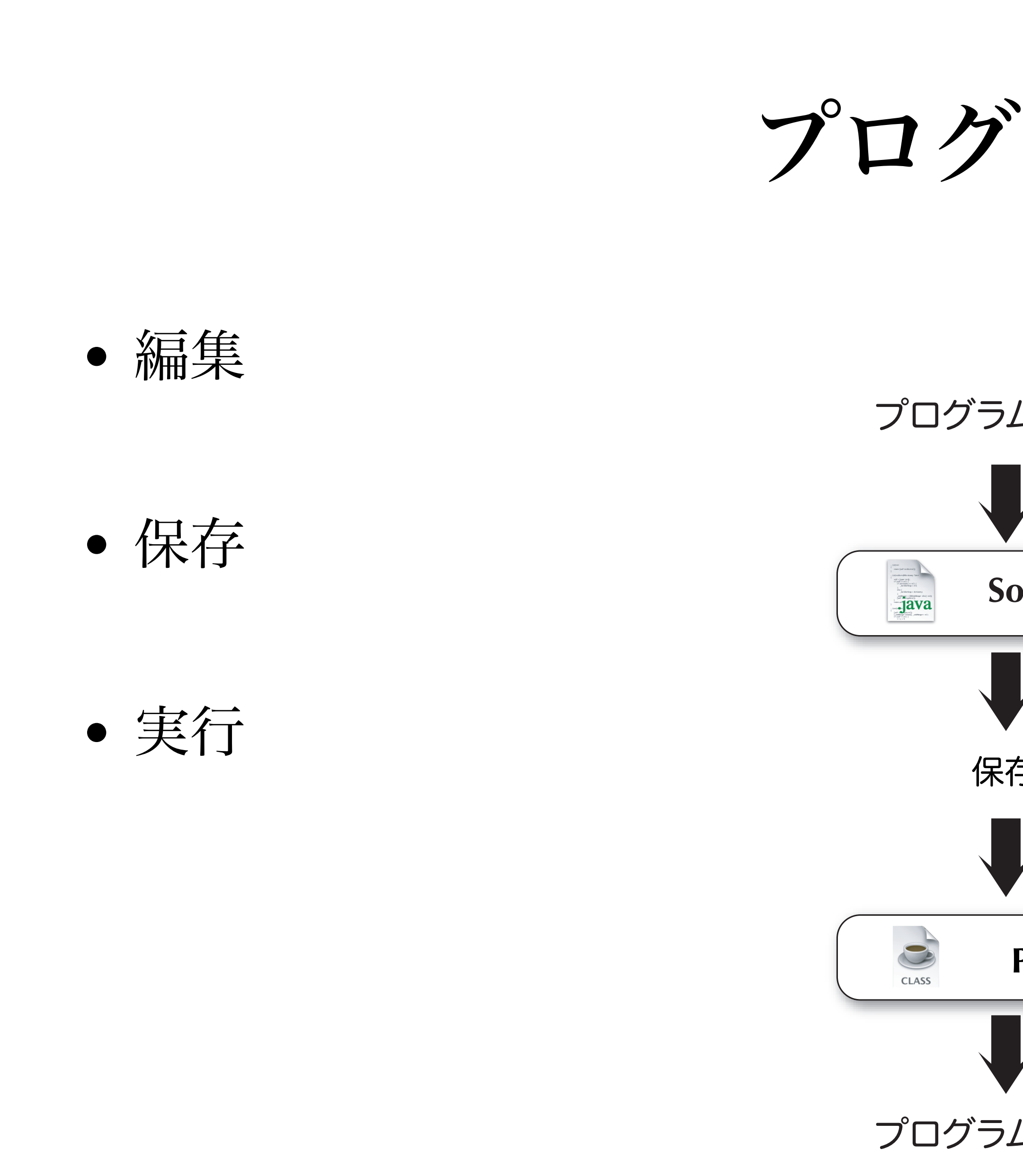

プログラムの開発 ~ 7 プログラムの編集 0 **Source File** P 0 保存 10101 11101 01011 Program 0 0 プログラムの実行

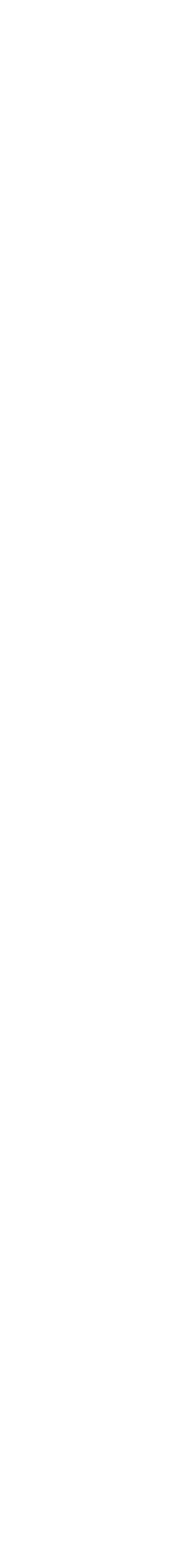

## プログラムの保存と実行

- 成、フォルダ名は、Object2025
- で新規フォルダをデスクトップ上に作成、フォルダ名は、Object2025
- IDLE上で「File」→「New File」を押す
- て、.pyの拡張子で終わるように)
- 編集、保存(コンパイルで自動的に)

• MacOSX: Finderのメニューバー →「新規フォルダ」で新規フォルダをデスクトップ上に作

• Windows, MacOSX:デスクトップ上で右クリックでメニューを出して、「新規フォルダ」

作られたウィンドウ上で「File」→「Save」でファイル名を入力(半角英文字から始め)

• コンパイル・実行は、「Run」→「Run Module」で。F5がショートカットキーになっている

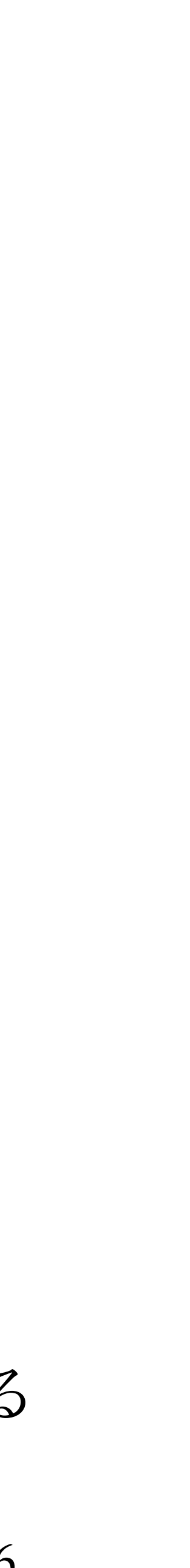

拡張子を表示

- Macintosh: Finderの環境設定
- Windows: ファイルエクスプローラ
  - > ツールバー>>オプション
  - マークをクリックで外す

### ▶「詳細」タブで「すべてのファイル名の拡張子を表示」にチェックを入れる

▶ 「表示」タブで「登録されている拡張子を表示しない」についているチェック

## エラーがあったら

- 該当個所を直して、
  - ▶ 保存
  - ▶ 実行
- プログラムの置かれる場所
  - ・ デスクトップ >> Object2025
  - ▶ .py (ソースプログラム) ファイル
  - ▶ .pyc (コンパイルされた) ファイル

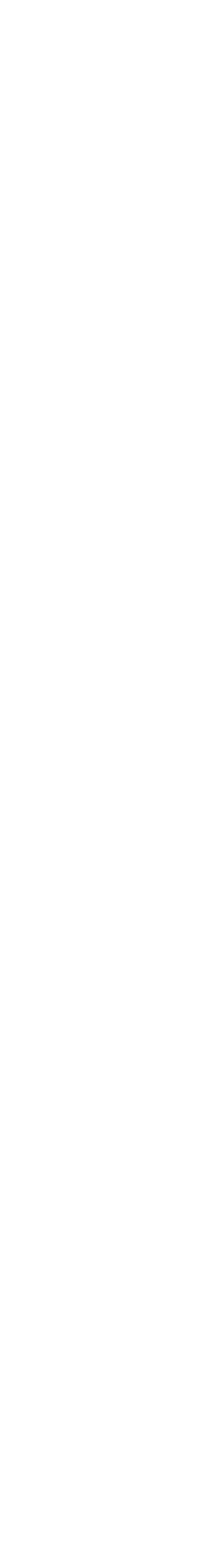

- Mac OS X用に
- App Storeを立ち上げる
- 検索で、「BBEdit」を見つけて、ダウンロード
- Settings...を選ぶ
- Editor Defaultsのパネルを選ぶ
- Default FontsのSelect...ボタンを押す
- メイリオ・Lucida Grandeで、24ptのフォントを選ぶ

## **BBEdit**

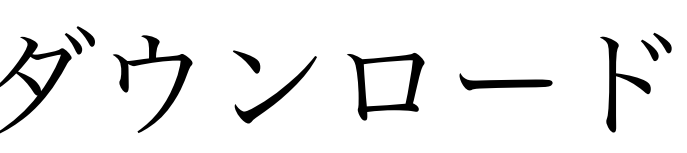

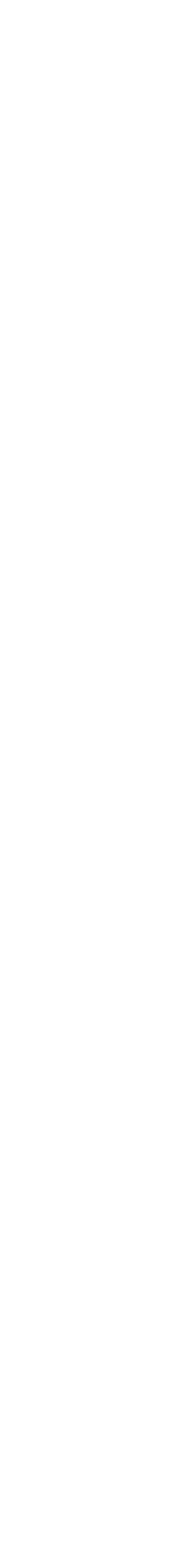

## BBEditのショートカットキー

- 実行は、保存して、#!メニューのRunあるいは、Run in Terminalを選ぶと実行される
- Run in Terminalの場合は、ターミナルのアプリケーションが立 ち上がってそこで実行される
- Run in TerminalをHRで実行させる場合は、以下の設定を行な う
  - ▶ アプリケーションメニューのSettings....を選んで設定のダイ アログを出す
  - ▶ Menu & Short Cutキーを選ぶ
  - ▶ 左のリストで、#!メニューを選び、右のリストでRun in Terminalのショートカットキーのテキスト部分を選び、HR を入力する

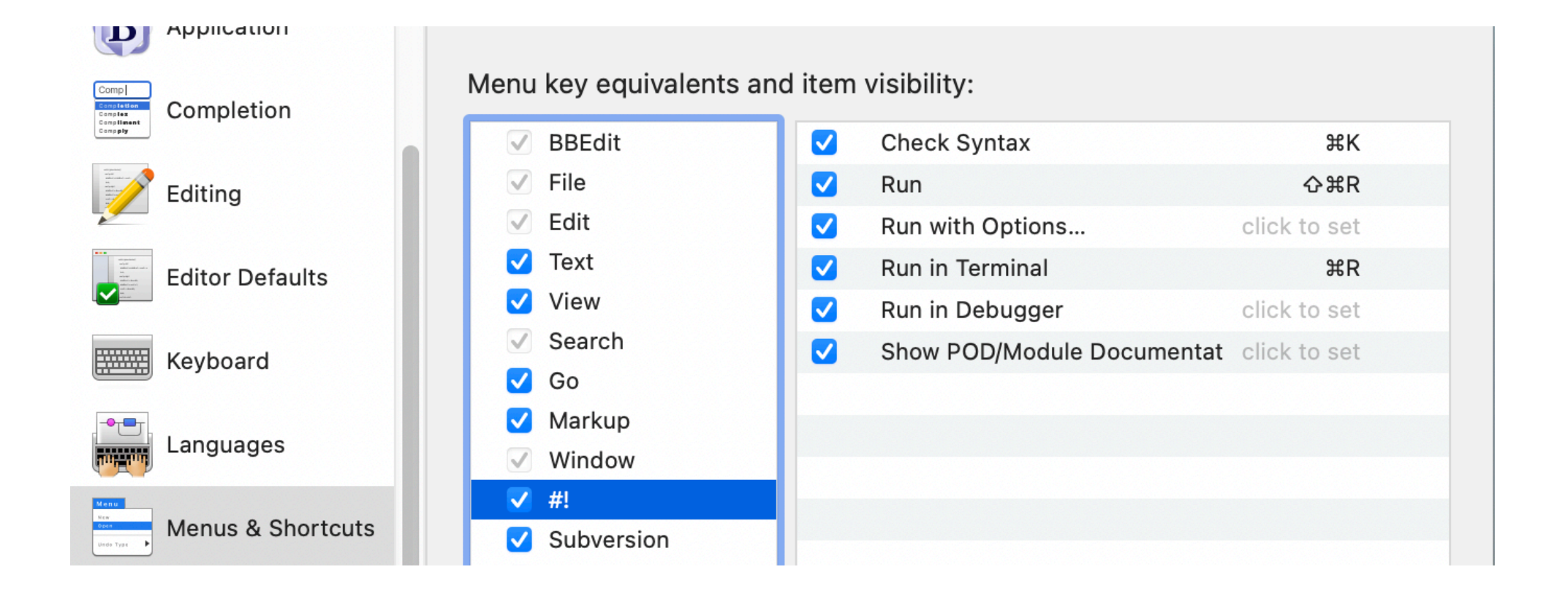

# BBEditで動かない場合・pyenvでの設定

- Pythonプログラムのテキストの一行目に以下の一文をいれる (macOS)
  - #!/usr/local/bin/python3
- pyenvがインストールされている場合は、以下のコマンドが使える
  - ▶ pyenv version → 現在のPythonのバージョンを表示
  - ▶ pyenv install --version →インストール可能なPythonインタープリタ・ライブラリを表示
  - ▶ pyenv install 3.13.2  $\rightarrow$  Python  $\langle \gamma \rangle = \gamma \rangle \langle \gamma \rangle \langle \gamma \rangle \langle \gamma \rangle \rangle$
  - ▶ pyenv global 3.13.2 → PythonインタープリタをPCの全ユーザに3.13.2に設定
  - ▶ pyenv local 3.13.2 → Pythonインタープリタを自分だけ3.13.2に設定
- - git clone https://github.com/pyenv/pyenv-update.git \$(pyenv root)/plugins/pyenv-update
  - ▶ pyenv update → pyenv 自体が最新のものに更新される
  - ▶ 参考:https://zenn.dev/utah/articles/6b4c5cec60c45b

• pyenvのバージョンが古くて、最新のPythonのインタープリタがリストにないときは、pyenv-updateプラグインをインストール

- https://www.jetbrains.com/pycharm/
- ダウンロードのページに行き、Community版をダウンロードする
- プロジェクトを作成する
- プロジェクトにファイルを追加する
- に割れて開いて、実行結果が表示される

## **PyCharm**

• ファイルを保存して、上部パネルの▶(実行)記号をクリックする(あるいは、 Runメニューの最初の項目Run 'モジュール名'を選ぶ)と、ターミナルパネルが下

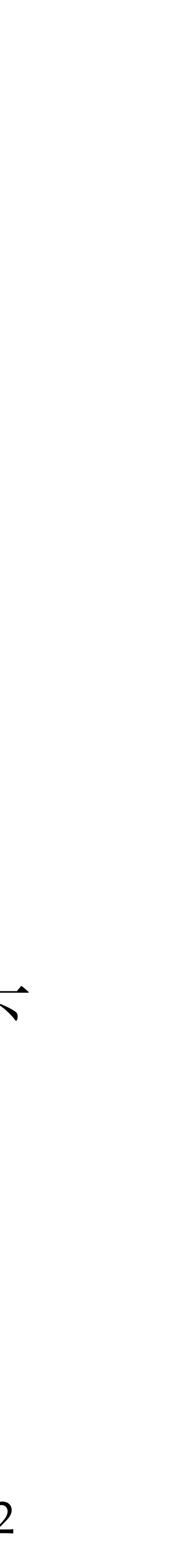

## Visual Studio Code (VSCode)

- https://code.visualstudio.com
- 上記ページからダウンロードを行なう
- MicrosoftのPythonのプラグインをダウンロードする
- 実行は、「デバック」>>「デバッグを開始」
- ターミナルパネルが下に割れて開いて、実行結果が表示される

 ・ 左上に表示されるデバッグパネルにおいて、
 ・
 (実行)記号をクリックすると、

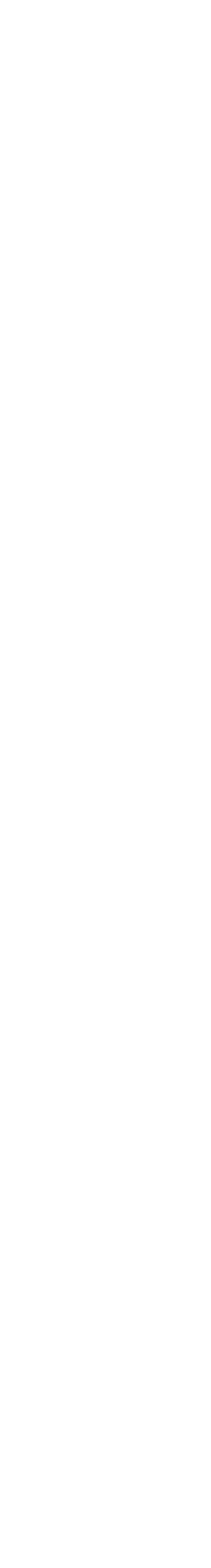

## VSCodeのインストール

- 以下からVSCodeの最新版をダウンロードする
  - https://code.visualstudio.com
  - Download for Mac / Windowsのボタンを押す
- いくつかの初期設定を行なう
  - ▶ ◎「歯車の記号」ボタンを押し、「設定」を選ぶ
  - ▶ 「よく使用する項目」から、
    - テキストエディター>>フォント
      - ・ Font Sizeを20pt以上に
    - ワークベンチ>>外観
      - ・ Color Themeを明るいものに「Default light+」など

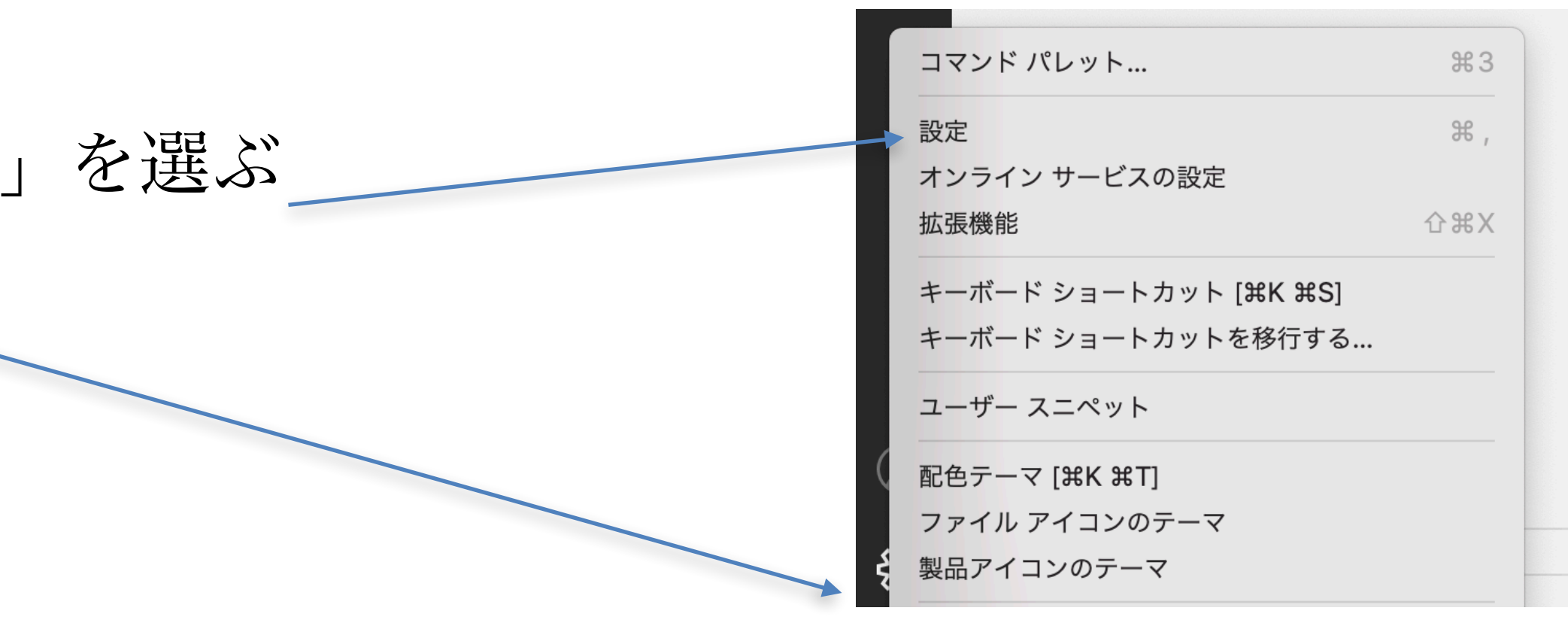

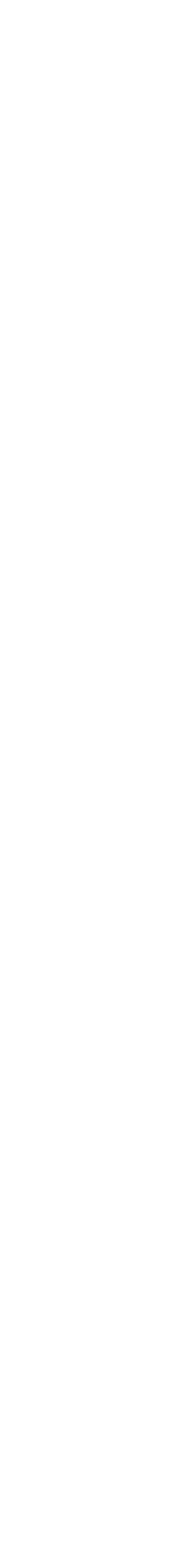

# **VSCodeの日本語化**

- Visual Studio Codeを開く
- メニューバーからviewを選択
- command palette を選択
- configure display languageを選択
- install additional languageを選択
  - Codeを探してインストール
  - ・すべてが終わったらVScodeを再起動する

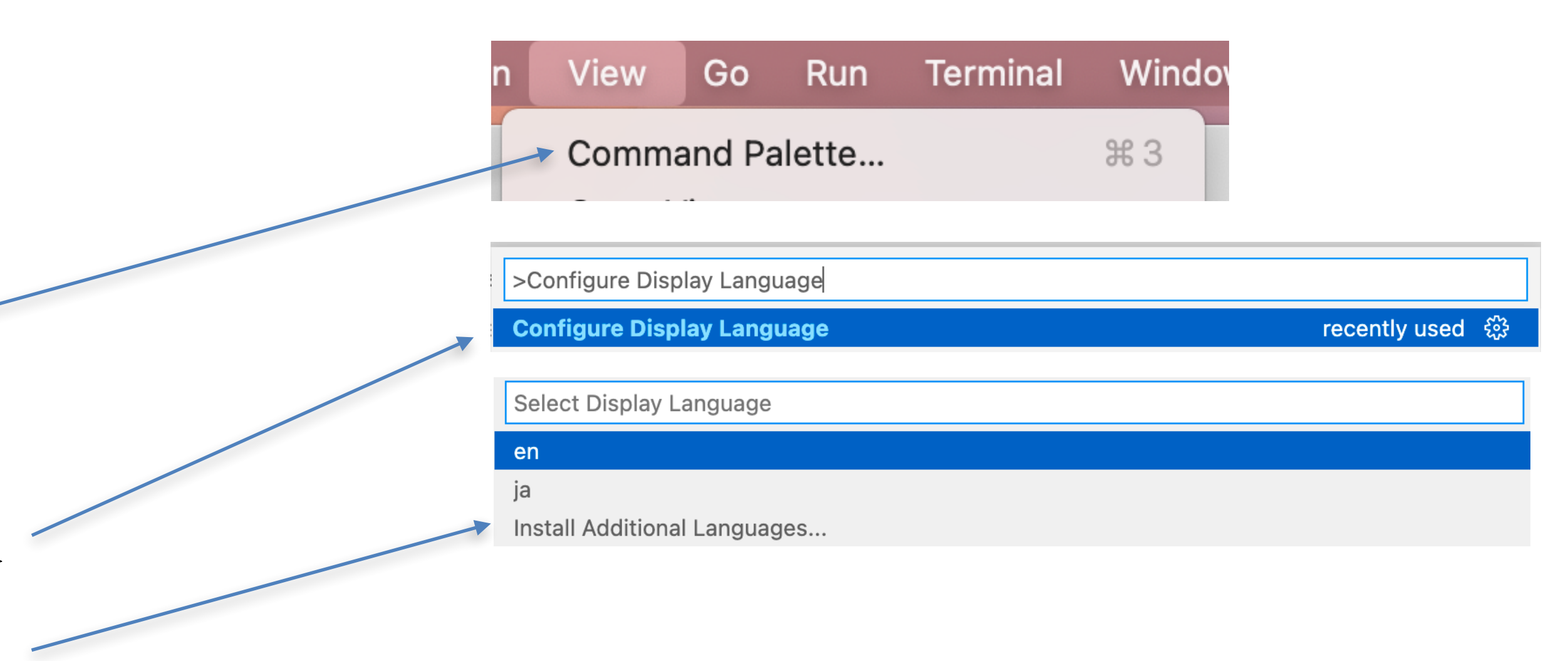

### ▶ 機能拡張のパレットが開くので、Japanese Language Pack for Visual Studio

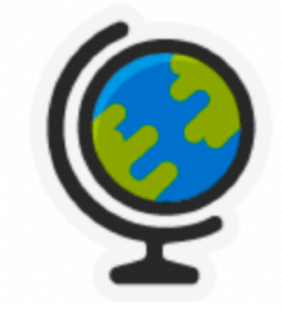

Japanese Language Pack for Visual Studio Code

Language pack extension for Japanese

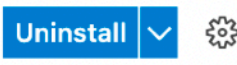

- 拡張機能のボタンから
- Microsoft Pythonの拡張機能をインストールする
- Pythonで検索
- インストールされているPythonが利用することができる
- 実行のShort Cutキーの設定
- 表示のコマンドパレットから、「shortcut」を入力して 「ショートカットキーの設定」を選んで表示させる
- 最上段の「検索」のところで、「python run」を入力してフィルタリングする
- 「
  H+R」 で
  Return)
- 最初の実行時は、Pythonのどのインタープリタを起動させるか、尋ねられるので、Python 3.13.2を選択する
- ができる

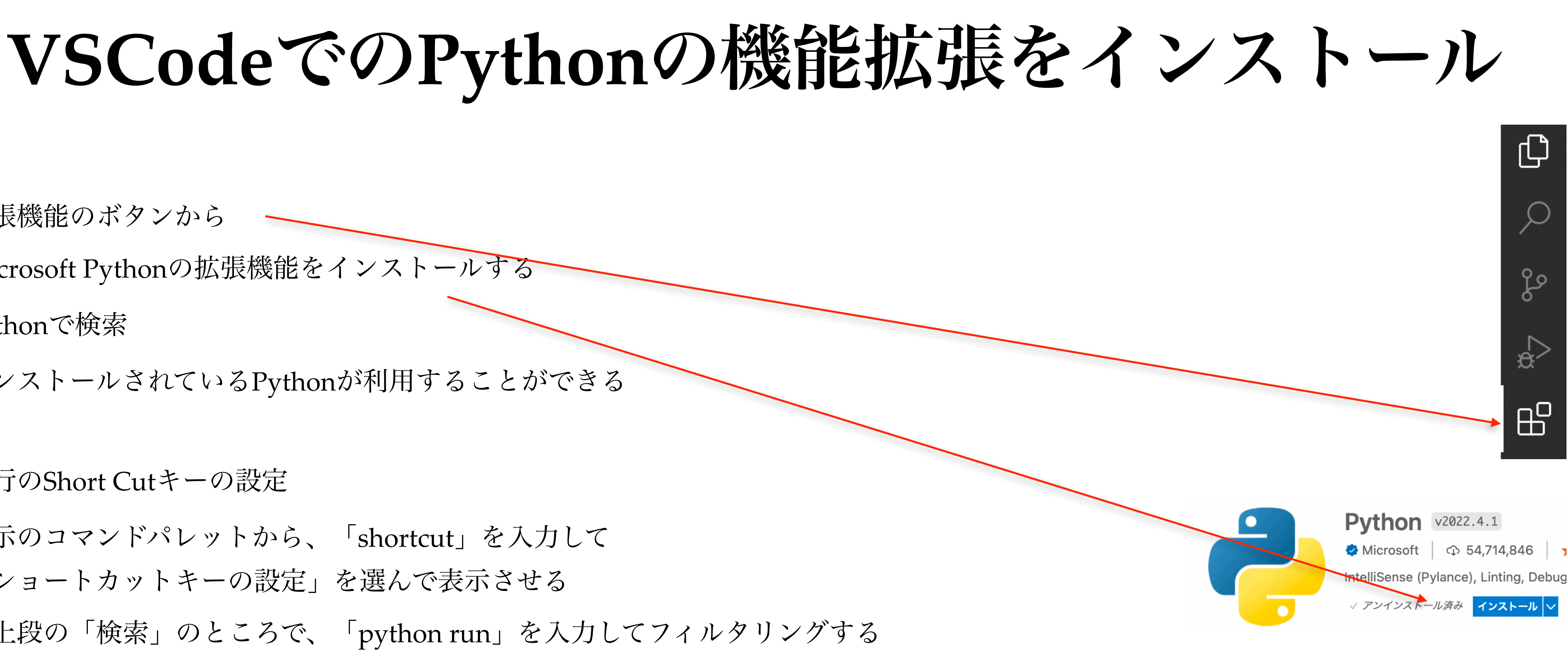

• 「pythonファイルをターミナルで実行」の欄を選んで、ダブルクリックして、「Control + R」を入力してEnterを押す。(Macの場合は

• 後から表示メニューの「コマンドパレット」から「Python: Select Interpreter」でインストールされているインタープリタなどを選ぶこと

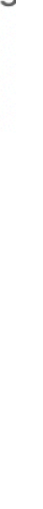

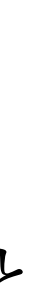

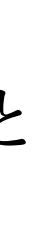

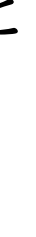

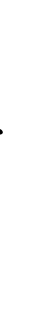

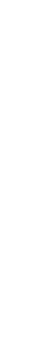

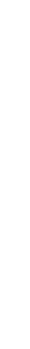

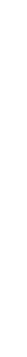

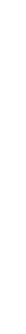

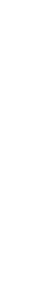

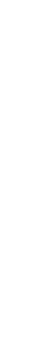

- ルダを開く
- 示される
- ファイルメニューの「ワークスペースを保存」で
  - このPythonのワークスペースを保存できる
- practice0101.pyを開いて、▷ボタンで実行させてみる

フォルダを開く

## • ファイルメニューの「フォルダーを開く」でデスクトップ上のObject 2025のフォ

## 作ったファイルの一覧が、左側のタブの「エクスプローラ」のタブを選べば、表

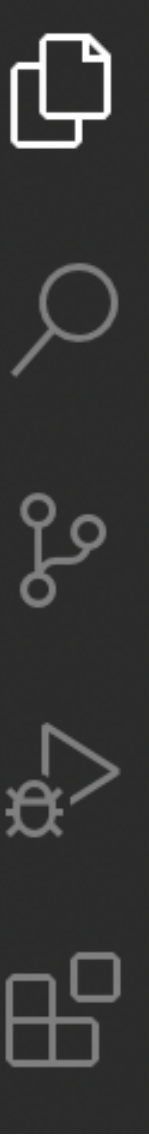

# Jupyter & Google Colaboratory

- タなどで、.pyファイルとして保存する必要がある
  - ▶ サーバー側のPythonの環境で実行され、ライブラリなどもある程度揃っている
- Jupyter
  - Jupyter notebookとJupyter Labがある
  - ▶ 2025年4月の段階では、Python 3.13.2までをサポートしている(変更は可能)
  - ▶ sympyなど数式などをきれいに表示してくれる
- Google Colaboratory
  - ▶ 2025年4月の段階では、Python 3.11までしかサポートされていない(変更は可能)

• 両者ともに Webベースだが、ローカルな環境で実行させる場合は、コピー&ペーストでテキストエディ

▶ サーバー側を最新版にアップデートできるが、いちいち.pyファイルをドライブに転送する必要がある

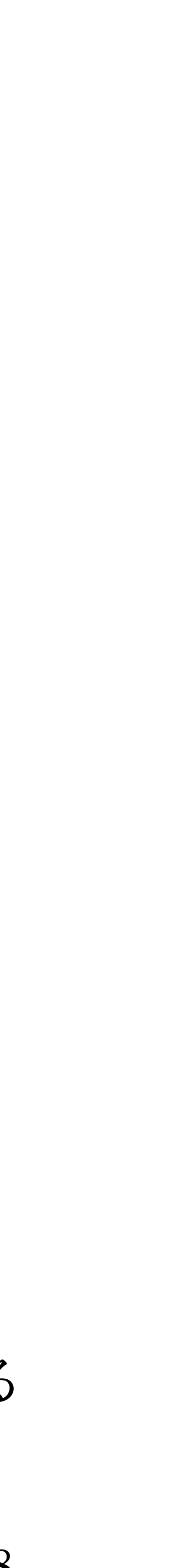

## 高速なPython 実行系

## • PyPy

算ライブラリに対応が不充分

## • Numba (Anaconda)

速に実行してくれる。

### • Cython

C言語と同様の速さで実行してくれる。

## ▶ Pythonより7倍ぐらい高速に実行してくれる。ただし、Num.pyなどの数値計

### ▶ @jitを付けるだけで、その関数をコンパイルするので、C言語と同様ぐらいに高

▶ Pythonそのままでなくて書き直しを迫られる。ただし、コンパイルするので、

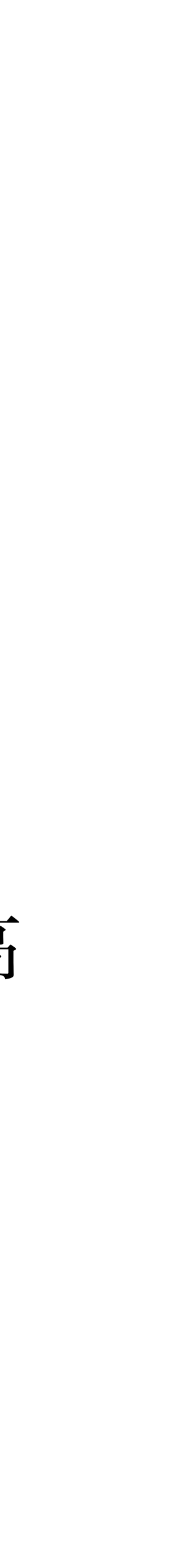

# Pythonのライブラリ

- 標準ライブラリ
- Numpy...行列計算用のライブラリ
- Scipy....数値解析用のライブラリ (Num.pyを利用)
- Matplotlib...グラフ表示用
- Sympy...数式処理用
- Pandas...統計処理用

- PyQt5...2次元GUIライブラリ
- wxWidgets...2次元GUIライブラリ
- Panda3D...3次元グラフィックス
- scikit-learn...機械学習
- Pytorch...深層学習
- TensolFlow...深層学習
- OpenCV....画像解析

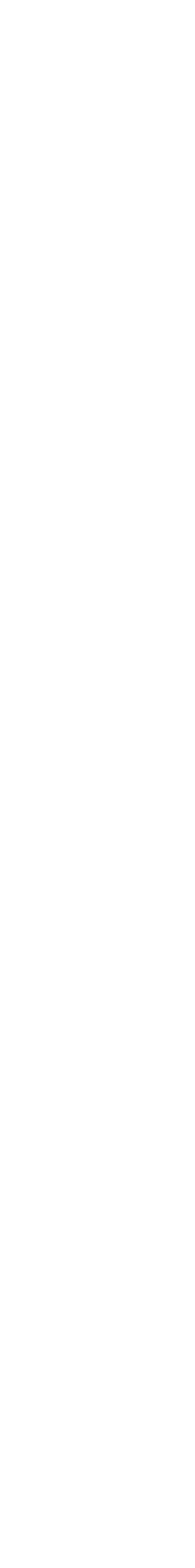

# Pythonライブラリの場所

- Windowsの場合
  - ・個人用に3.13版をインストールした場合
  - ・ 全ユーザ用に3.13版をインストールした場合 C:\Program Files\Python313\Lib\site-packages
- Mac OS Xの場合

  - /Users/ユーザ名/Library/Python/3.13/lib/python/site-packages

C:\Users\ユーザ名\AppData\Local\Programs\Python\Python313\Lib\site-packages

/Library/Frameworks/Python.framework/Versions/3.13/lib/python3.13/site-packages

- 日本語ドキュメントは、
  - http://docs.python.jp/3/
  - https://docs.python.org/ja/3/

チュートリアル 言語リファレンス 標準ライブラリ などを観て欲しい

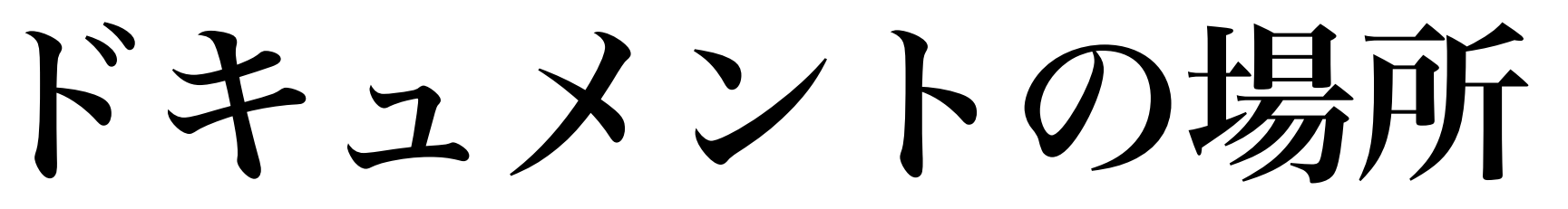

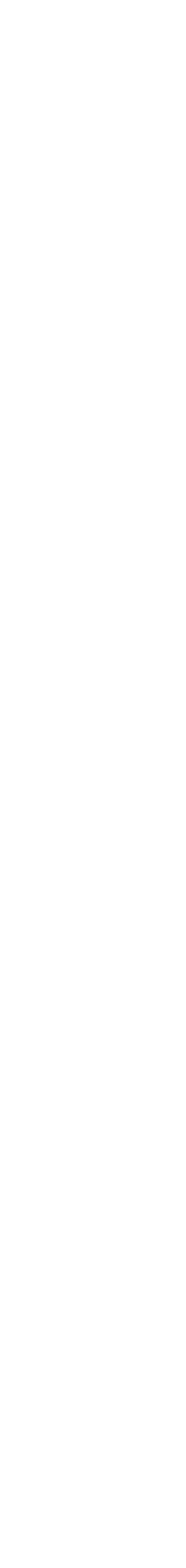

# iOS用のPythonアプリ

- App Storeから
  - Carnets Jupyter (with scipy) 無料 scipyなしの版もある。 2025年4月の時点では、Python 3.12版が稼働(3.13に変更可能) sympy, numpy, pandas, scipy が使用可能
  - Pythonista 3 ¥1,500 評価は非常に良いがPythonの版が若干古い macOS版もある。
  - ▶ python3IDE 無料 標準ライブラリのみ
  - ▶ python3 IDE Fresh edition 無料
  - ▶ Pyto 無料

2025年4月で、Python 3.11、 sympy, numpy, pandas 使用可能 ただし、scipyは使用不可

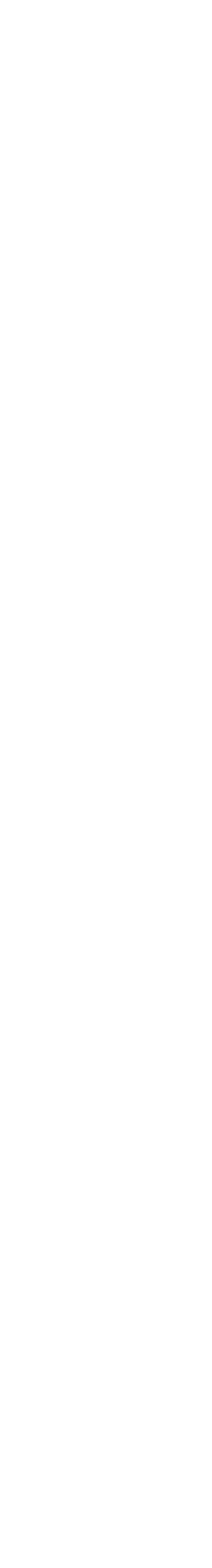

# Android用のPythonアプリ

- Google Playから
  - ▶ Pydroid 3 IDE for Python 3 無料 主要なライブラリがサポートされているとのこと
  - ▶ QPython3 Python3 for Android 無料 主要なライブラリがサポートされているとのこと
  - ▶ Python Programming Interpreter 無料 iOS版もあるが、Unicode(日本語も含む)が使えないというユーザからのコ メント有り

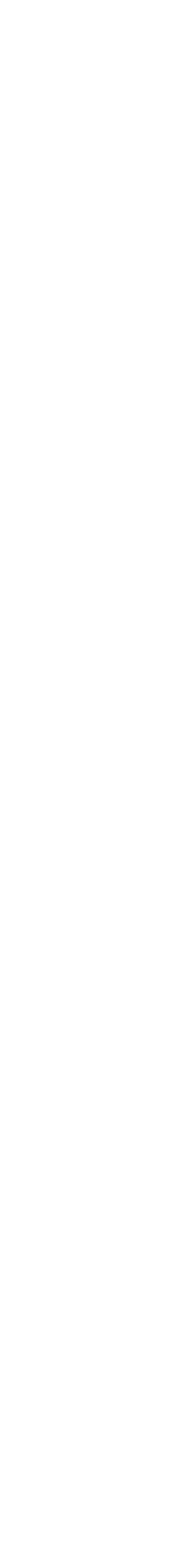

- Jupyter Lab/Note
  - https://jupyter.org/try-jupyter/
  - ▶ pyodideのインタープリタが動きます(2024年4月現在は、3.11版のインタープリタ)
- Python Tutor
  - https://pythontutor.com
  - ▶ Pythonを選んで、上部でメニューでPython3.11のインタープリタを選びます。
  - ▶ importでライブラリなどを呼べないので注意してください。
- replit Python
  - https://replit.com/languages/python3
  - ▶ Googleなどのアカウントを用いてログインします。
  - 変更可能)

Web上のインタープリタ

▶ create Replボタンで、Pythonのreplを選びます。(2025年4月現在は、3.12版のインタープリタ⇒3.13版に

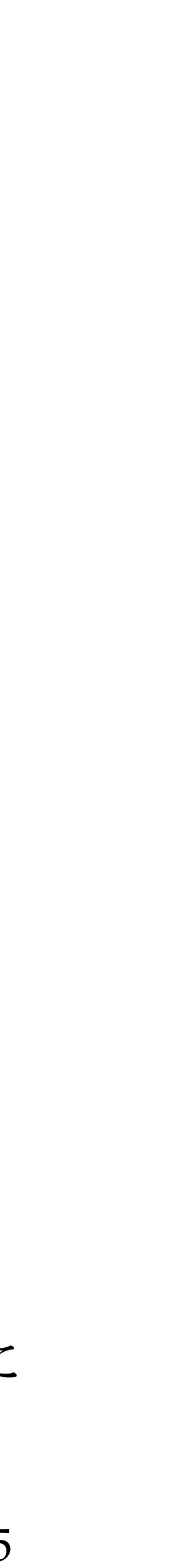